# Creating an Estimate in LMN

Accurate estimating is crucial in landscaping projects, ensuring that bids are competitive while still maintaining profitability. In LMN (Landscape Management Network), the estimation process is streamlined and efficient, integrating jobsite measurements directly into project estimates. This job aid outlines the step-by-step process demonstrated in the video, helping you navigate LMN's features effectively and perform estimates with precision.

# What Is LMN Estimating?

LMN Estimating allows you to capture detailed measurements, allocate materials, labor, and equipment costs, and create professional proposals with ease. Through interactive maps and intuitive tools, you can mark jobsite areas, measure accurately, and automatically convert data into cost estimates.

## Step-by-Step: Creating an Estimate in LMN

## 1. Navigate to the Dashboard and Access the Estimate Section

- Log in to LMN and go to the Dashboard.
- Click on Estimate.
- Select New Service Estimate.

| Om ENTERPRISE               |                                                                                    |                                  |           |                |      |         |             |       |   |                 |                 |
|-----------------------------|------------------------------------------------------------------------------------|----------------------------------|-----------|----------------|------|---------|-------------|-------|---|-----------------|-----------------|
| THE OWNER OF TAXABLE PARTY. | STEVEN MACK                                                                        |                                  |           |                |      |         |             |       |   |                 |                 |
| ⑦ Dashboards                |                                                                                    |                                  |           |                |      |         |             |       |   |                 |                 |
| C Budget                    | Info Contacts Jobsites Exploses Communication History To-Dos Files Customer Portal |                                  |           |                |      |         |             |       |   |                 |                 |
| E CRM V                     | V O JOBSITES                                                                       |                                  |           |                |      |         |             |       |   |                 |                 |
| Contacts                    | * STEVEN                                                                           | MACK JOBSITE                     |           |                |      |         |             |       |   |                 |                 |
| To-Dos & Requests           | Jobsite In                                                                         | fo Jobsite Files Timesheet Phote | os Jobsit | e Measurements |      |         |             |       |   |                 |                 |
| Portal Activity             |                                                                                    |                                  |           |                |      |         |             |       |   |                 |                 |
| Estimates                   |                                                                                    |                                  |           |                |      |         |             |       |   |                 | New Measurement |
| () Timesheets               |                                                                                    |                                  | Manag     | Date           |      | 442.02  | l e.        |       |   |                 | <b>Delete</b>   |
| Reports                     | Type                                                                               | Beas                             | Name      | Beas           | Area | 143.02  | -           | sq.n  | Ŷ | •• Measure Site | Delete          |
| Greenius                    | Туре                                                                               | Beds 🗸                           | Name      | Beds           | Area | 1243.62 | ĥ           | sq.ft | ~ | ++ Measure Site | Delete          |
|                             | Туре                                                                               | Beds 🗸                           | Name      | Beds           | Area | 1203.07 | ĥ           | sq.ft | ~ | ↔ Measure Site  | Delete          |
|                             | Туре                                                                               | Beds 🗸                           | Name      | Beds           | Area | 176.61  | <b>r</b> ii | sq.ft | ~ | ↔ Measure Site  | Delete          |
|                             | Туре                                                                               | Beds 🗸                           | Name      | Beds           | Area | 377.01  | ĥ           | sq.ft | ~ | ↔ Measure Site  | Delete          |
|                             | Туре                                                                               | Beds 🗸                           | Name      | Beds           | Area | 631.8   | <b>r</b> ii | sq.ft | ~ | ↔ Measure Site  | Delete          |
|                             | Туре                                                                               | Turf/Grass 🗸                     | Name      | Turf/Grass     | Area | 713.14  | <b>r</b> ii | sq.ft | ~ | ↔ Measure Site  | Delete          |
|                             | Туре                                                                               | Turf/Grass 🗸                     | Name      | Turf/Grass     | Area | 274.46  | <b>r</b> ii | sq.ft | ~ | ++ Measure Site | Delete          |
| Help & Resources            | Туре                                                                               | Turf/Grass 🗸                     | Name      | Turf/Grass     | Area | 8608.55 | n.          | sa.ft | ~ | ↔ Measure Site  | Delete          |
| Settings                    |                                                                                    |                                  |           |                |      |         | -           |       |   |                 |                 |

## 2. Enter Division Information

• Fill in the **Division** details for the estimate.

| Obv | ENTERPRISE |  |                      |               |               |                                                                                                    |               |             |    |                                                |
|-----|------------|--|----------------------|---------------|---------------|----------------------------------------------------------------------------------------------------|---------------|-------------|----|------------------------------------------------|
|     |            |  | STEVEN MACK          |               |               |                                                                                                    |               |             |    |                                                |
| Ø   |            |  | lafa Castata labalas | NEW SER       | VICE ESTIMATE |                                                                                                    |               |             |    |                                                |
| ٣   |            |  |                      | Lead/Custor   | mer           |                                                                                                    | Estimate Info | rmation     |    |                                                |
|     |            |  | ESTIMATES            | Customer/Lead | Steven Mack   |                                                                                                    | Division      | Maintenance | ~  | • New Service Estimate • New Standard Estimate |
| -   |            |  |                      | Jobsite       |               | <ul><li></li><li></li><li></li><li></li><li></li><li></li><li></li><li></li><li></li><li></li><li></li><li></li><li></li><li></li><li></li><li></li><li></li><li></li><li></li><li></li><li></li><li></li><li></li><li></li><li></li><li></li><li></li><li></li><li></li><li></li><li></li><li></li></ul> | Salesperson   |             |    |                                                |
|     |            |  |                      | Address       |               |                                                                                                    | Estimator     |             |    |                                                |
| 0   |            |  |                      |               |               |                                                                                                    |               |             |    |                                                |
|     |            |  |                      |               |               |                                                                                                    |               |             |    |                                                |
| ۲   |            |  |                      |               |               |                                                                                                    |               |             |    |                                                |
|     |            |  |                      |               |               |                                                                                                    |               | Cancel      | ок |                                                |
|     |            |  |                      |               |               |                                                                                                    |               |             |    |                                                |
|     |            |  |                      |               |               |                                                                                                    |               |             |    |                                                |
|     |            |  |                      |               |               |                                                                                                    |               |             |    |                                                |
|     |            |  |                      |               |               |                                                                                                    |               |             |    |                                                |
| Ţ   |            |  |                      |               |               |                                                                                                    |               |             |    |                                                |
| ٢   | Settings   |  |                      |               |               |                                                                                                    |               |             |    |                                                |

## 3. Review Details and Access Services + Pricing

- Review the estimate details.
- Click on Services + Pricing to proceed.

| ENTERPRISE                                                                                                    |                                                      |                                         |                                     |                                   |                                     |
|----------------------------------------------------------------------------------------------------|------------------------------------------------------|-----------------------------------------|-------------------------------------|-----------------------------------|-------------------------------------|
| The second second second second second second second second second second second second second second second s |                                                      | the state of the state of the           |                                     |                                   |                                     |
| ⑦ Dashboards                                                                                                   |                                                      |                                         |                                     |                                   |                                     |
| 🕒 Budget                                                                                                    | Customer Info Services + Pricing Contract Client Not | tes Crew Notes Analysis Print Reports C | Jassic Reports Files SiteOne Orders |                                   |                                     |
| CRM                                                                                                    |                                                      |                                         |                                     |                                   |                                     |
| Estimates 🗸                                                                                                    | Edit                                                 | 0 \$0.00<br>Iao Hrs Total Cost          | \$0.00<br>Breakeyen                 | \$0.00<br>Total Price             | 96<br>Net Profit                    |
| • Estimate List                                                                                                |                                                      |                                         |                                     |                                   |                                     |
| * Standard                                                                                                    | Per Season Total                                     |                                         |                                     |                                   |                                     |
| • Service >                                                                                                    | # of Payments                                        | uals \$0.00 per payment.                |                                     |                                   |                                     |
| Proposals                                                                                                    |                                                      |                                         |                                     |                                   |                                     |
| () Timesheets                                                                                                  | Add Service  Edit Taxes  Import  \$ Set Profit       | Refresh Pricing      ↔ Measure Site     |                                     |                                   |                                     |
| Reports                                                                                                    |                                                      |                                         |                                     |                                   | Per Visit Per Season                |
| Greenius                                                                                                    | Order 📉 Name                                         | Cost Code                               | Service Type                        | Billing Type Visits Cos           | t/Visit BE/Visit Price/Visit Profit |
|                                                                                                    | Back as Estimates                                    |                                         | P. Com                              | ala Al Mark (ar OR Samart R Carry | = Austria = Datasa - Da Saus        |
|                                                                                                    | Back to Estimates                                    |                                         | Le Cleate,                          | So Shark for QB Export            | Audilive Delete B Save              |
|                                                                                                    |                                                      |                                         |                                     |                                   |                                     |
|                                                                                                    |                                                      |                                         |                                     |                                   |                                     |
|                                                                                                    |                                                      |                                         |                                     |                                   |                                     |
|                                                                                                    |                                                      |                                         |                                     |                                   |                                     |
|                                                                                                    |                                                      |                                         |                                     |                                   |                                     |
|                                                                                                    |                                                      |                                         |                                     |                                   |                                     |
| Help & Resources                                                                                               |                                                      |                                         |                                     |                                   |                                     |
| Settings                                                                                                    |                                                      |                                         |                                     |                                   |                                     |

## 4. Import Services

- Click on Import.
- Search for the required data.
- Select the services you want to import.
- Click Finish.

| One Orders                                                                 |
|----------------------------------------------------------------------------|
|                                                                            |
| \$0.00 %                                                                   |
| (5) Total Price Net Profit                                                 |
| (s)                                                                        |
| (5)                                                                        |
| (5)                                                                        |
| (2)                                                                        |
| (3)                                                                        |
| (5)                                                                        |
| (5) Per Visit Per Season                                                   |
| ICIBilling Type Visits Cost/Visit BE/Visit Price/Visit Profit<br>er<br>ing |
| 🕼 Create Job 🔄 49 Mark for QB Export 😰 Copy 🚍 Archive 🖀 Delete 🗎 Save      |
|                                                                            |
|                                                                            |
|                                                                            |
|                                                                            |
|                                                                            |
|                                                                            |

### 5. Select the Service and Add Quantity

- Choose the service (order) from the list.
- Enter the **Quantity**.

| -                |                                                        |                                       |                                    |                             | Save Changes                     |  |  |  |  |  |  |  |  |
|------------------|--------------------------------------------------------|---------------------------------------|------------------------------------|-----------------------------|----------------------------------|--|--|--|--|--|--|--|--|
| ② Dashboards     |                                                        |                                       |                                    |                             |                                  |  |  |  |  |  |  |  |  |
| G Budget         | Customer Info Services + Pricing Contract Client Notes | Crew Notes Analysis Print Reports Cla | issic Reports Files SiteOne Orders |                             |                                  |  |  |  |  |  |  |  |  |
|                  |                                                        |                                       |                                    |                             |                                  |  |  |  |  |  |  |  |  |
| Estimates 🗸      | Edit 73                                                | \$3,171.78<br>Total Cost              | \$4,621.76<br>Breakeven            | \$5,761.20<br>Total Price   | 19.8%<br>Net Profit              |  |  |  |  |  |  |  |  |
| Estimate List    |                                                        |                                       |                                    |                             |                                  |  |  |  |  |  |  |  |  |
| Standard         | Per Season Total \$5,761,20                            |                                       |                                    |                             |                                  |  |  |  |  |  |  |  |  |
| Service >        | # of Payments                                          | 80.10 per payment.                    |                                    |                             |                                  |  |  |  |  |  |  |  |  |
| Proposals        |                                                        |                                       |                                    |                             |                                  |  |  |  |  |  |  |  |  |
| () Timesheets    | Add Service 🖉 Edit Taxes 🕢 Import 💲 Set Profit 🧭 Re    | fresh Pricing 🛛 🕂 Measure Site        |                                    |                             |                                  |  |  |  |  |  |  |  |  |
| Reports          |                                                        |                                       |                                    |                             | Per Visit Per Season             |  |  |  |  |  |  |  |  |
| • Greenius       | Order Name                                             | Cost Code                             | Service Type                       | Billing Type Visits Cost/Vi | isit BE/Visit Price/Visit Profit |  |  |  |  |  |  |  |  |
|                  | Edit                                                   | *Maintenance - Commercial             | Growing Property Maintenance       | Per Season 24 \$72          | .66 \$110.31 \$137.89 20.0%      |  |  |  |  |  |  |  |  |
|                  | Edit 👻 2 Fall Season Property Maintenance              | *Maintenance - Commercial             | Fall Property Maintenance          | Per Season 6 \$71           | .16 \$108.66 \$135.83 20.0%      |  |  |  |  |  |  |  |  |
|                  | Edit 👻 3 Winter Property Maintenance                   | *Maintenance - Residential            | Winter Property Maintenance        | Per Season 6 \$36           | .80 \$56.30 \$64.27 12.4%        |  |  |  |  |  |  |  |  |
|                  | Edit - 4 Turf Applications                             | *Spraying                             | Turf Application                   | Per Season 6 \$106          | .06 \$126.79 \$158.54 20.0%      |  |  |  |  |  |  |  |  |
|                  | Edit 🝷 5 🖌 Shrub and Tree Treatment                    | *Spraying                             | Shrub and Tree Treatment           | Per Season 4 \$87           | .72 \$116.73 \$145.90 20.0%      |  |  |  |  |  |  |  |  |
|                  | Edit • 6 Irrigation Maintenance                        | Irrigation                            | Irrigation Maintenance             | Per Season 4 \$35           | .94 \$55.94 \$75.00 25.4%        |  |  |  |  |  |  |  |  |
|                  | Edit 👻 7 🖌 Irrigation Repair                           | Irrigation                            | Irrigation Repair                  | Per Hour/Unit 1 \$28        | .44 \$46.56 \$75.00 37.9%        |  |  |  |  |  |  |  |  |
|                  | Edit 👻 8 🖌 Irrigation Audit                            | Irrigation                            | Irrigation Audit                   | Per Season 2 \$14           | 22 \$23.28 \$75.00 69.0%         |  |  |  |  |  |  |  |  |
|                  | Edit 👻 9 🖌 Irrigation Start Up                         | Irrigation                            | Irrigation Start Up                | Per Season 1 \$28           | .44 \$46.56 \$75.00 37.9%        |  |  |  |  |  |  |  |  |
| Help & Resources | Edit 👻 10 🖌 Irrigation Shut Down                       | Irrigation                            | Irrigation Shut Down               | Per Season 1 \$28           | .44 \$46.56 \$75.00 37.9%        |  |  |  |  |  |  |  |  |
| Settings         | Edit • 11 Mulch Installation                           | Mulch                                 | Mulch Installation                 | Per Visit 1 \$0             | .00 \$0.00 \$0.00 %              |  |  |  |  |  |  |  |  |

### 6. Update Estimate with Production Rate Calculator

- Open the **Production Rate Calculator**.
- Enter the necessary value.
- Update the estimate.

|                    | Per Season Total               | 5 761 20                      |                                   |                       |                |                        |          |                        |                   |                    |
|--------------------|--------------------------------|-------------------------------|-----------------------------------|-----------------------|----------------|------------------------|----------|------------------------|-------------------|--------------------|
| Trademark State 2  | # of Payments                  | equals \$480.1                | 0 per payment.                    |                       |                |                        |          |                        |                   |                    |
|                    |                                | PRODUCTION RATE CALC          | ULATORS                           |                       |                |                        |          |                        |                   |                    |
| Desnboerds         | Add Service Z Edit Taxes       |                               |                                   |                       |                | _                      |          |                        |                   |                    |
| G Budget           |                                | Type to search                | Maintenance                       |                       |                |                        |          | Per Visit              | 5                 | er Season          |
|                    | Order Nam                      | Calculator Name               | Task                              | Measure               | Prod. Rate     | Billing Type           | Visits 0 | ost/Visit I            | E/Visit Price/    | fisit Profit       |
| Estimates V        | Close + 1 Grou                 | Irrigation                    | Mowing 21" Deck                   | 0 SF                  | 6000 0.00 hrs  | Per Season             | 24       | \$72.66                | \$110.31 \$13     | 7.89 20.0%         |
| Estimate List      | S Edit Pricing Edit Notes      | Leaf Clean up                 | Mowing 30" Deck                   | 13,367.28 SF          | 12000 0.00 hrs |                        |          |                        | Add Iter          | ns + Templates     |
| * Standard         | Order Name                     | Maintenance                   | Mowing 36" Deck                   | 0 SF                  | 20000 0.00 hrs | Price/Visit            | Profit   | Seasonal<br>Unit Price | Seasonal<br>Price | Seasonal<br>Profit |
| • Service >        | 1 2025 Maintenance Crew (2 m   | Mulch Installation            | Mowing 48" Deck                   | 0 SF                  | 35000 0.00 hrs | \$105.40 20            | .00% 🔊   | \$52.70                | \$2,529.60        | 20.0%              |
| Proposals          | 2 Crew Cab Chevy 2500 Mainte   | Paver Driveway (w/ Equipment) | Mowing 60" Deck                   | 0 55                  | 50000 0.00 hrs | \$11.72 20             | 0.00% 5  | \$11.72                | \$281.28          | 20.0%              |
| () Timesheets      | 3 *Maintenance Trailer w equip | Paver Walkway (w/ Equipment)  | Hard Edging (sidewalks and curbs) | 0 15                  | 8000 0.00 brs  | \$16.64 20             | 0.00% 5  | \$16.64                | \$399.36          | 20.0%              |
| Reports            | 4 Round Up - Round Up Quick I  | Planting - Annuals and        | Pad Edging (using edges)          | 0 15                  | 4500 0.00 hrs  | \$4.13 20              | 0.00% 🔊  | \$4.13                 | \$99.12           | 20.1%              |
| Greenius           |                                | Perennials                    | Bed Edging (dsing edger)          | 0 15                  | 4300 0.00 hrs  | \$137.89               | 20.0%    |                        | \$3,309.36        | 20.0%              |
|                    | Edit • 2 Fall S                | Planting - Shrubs - Bare Root | String Trimming -Bed edges        | 0 LF                  | 5000 0.00 hrs  | <sup>b</sup> er Season | 6        | \$71.16                | \$108.66 \$13     | 5.83 20.0%         |
|                    | Edit - 3 Winte                 |                               |                                   | Cance                 | Update Stimate | Per Season             | 6        | \$36.80                | \$56.30 \$6       | 4.27 12.4%         |
|                    | Edit • 4 Turf A                | Aburanous                     | Shiahik                           | Turi oppication       |                | Per Season             | 6        | \$106.06               | \$126.79 \$15     | 8.54 20.0%         |
|                    | Edit 👻 5 ✔ Shrub               | o and Tree Treatment          | *Spraying                         | Shrub and Tree Treat  | ment           | Per Season             | 4        | \$87.72                | \$116.73 \$14     | 5.90 20.0%         |
|                    | Edit • 6 Irrigat               | tion Maintenance              | Irrigation                        | Irrigation Maintenanc | e              | Per Season             | 4        | \$35.94                | \$55.94 \$7       | 5.00 25.4%         |
|                    | Edit 👻 7 🖌 Irrigat             | tion Repair                   | Irrigation                        | Irrigation Repair     |                | Per Hour/Unit          | 1        | \$28.44                | \$46.56 \$7       | 5.00 37.9%         |
|                    | Edit 👻 8 🖌 Irrigat             | tion Audit                    | Irrigation                        | Irrigation Audit      |                | Per Season             | 2        | \$14.22                | \$23.28 \$7       | 5.00 69.0%         |
|                    | Edit - 9 V Irrigat             | tion Start Up                 | Irrigation                        | Irrigation Start Up   |                | Per Season             | 1        | \$28.44                | \$46.56 \$7       | 5.00 37.9%         |
| D Help & Resources | Edit • 10 • Irrigat            | tion Shut Down                | Irrigation                        | Irrigation Shut Down  |                | Per Season             | 1        | \$28.44                | \$46.56 \$7       | 5.00 37.9%         |
| Settings           | Edit - 11 Mulch                | hInstallation                 | Mulch                             | Mulch Installation    |                | Per Visit              | 1        | \$0.00                 | \$0.00 \$         | 0.00 %             |

### 7. Repeat for All Selected Services

- Follow steps 5 and 6 for each imported service.
- Review all the data and click save.

## 8. Navigate to Jobsite Measurement and Review Details

- Go to Jobsite Measurement.
- Review all the entered details.

| ENTERPRISE                    |                                                                                     |                                |           |                |       |         |              |       |   |                 |                 |
|-------------------------------|-------------------------------------------------------------------------------------|--------------------------------|-----------|----------------|-------|---------|--------------|-------|---|-----------------|-----------------|
| -                             |                                                                                     |                                |           |                |       |         |              |       |   |                 |                 |
| ② Dashboards                  |                                                                                     |                                |           |                |       |         |              |       |   |                 |                 |
| 🕒 Budget                      | Info Contacts Jobsites Estimates Communication History To-Dos Files Customer Portal |                                |           |                |       |         |              |       |   |                 |                 |
| CRM                           | ♥ JOBSITES ● New jobsite                                                            |                                |           |                |       |         |              |       |   |                 |                 |
| Estimates                     | * STEVEN                                                                            | MACK JOBSITE                   |           |                |       |         |              |       |   |                 |                 |
| C Timesheets                  | Jobsite Inf                                                                         | o Jobsite Files Timesheet Phot | os Jobsit | e Measurements |       |         |              |       |   |                 |                 |
| Reports                       |                                                                                     |                                |           |                |       |         |              |       |   |                 |                 |
| Greenius                      |                                                                                     |                                |           |                |       |         |              |       |   |                 | New Measurement |
|                               | Туре                                                                                | Turf/Grass 🗸                   | Name      | Turf/Grass     | Area  | 8608.55 | <b>f</b> ili | sq.ft | ~ | ↔ Measure Site  | Delete          |
|                               | Туре                                                                                | Turf/Grass 🗸                   | Name      | Turf/Grass     | Area  | 274.46  | <b>r</b> ii  | sq.ft | ~ | ↔ Measure Site  | Delete          |
|                               | Туре                                                                                | Turf/Grass 🗸                   | Name      | Turf/Grass     | Area  | 713.14  | <b>r</b> ii  | sq.ft | * | ↔ Measure Site  | Delete          |
|                               | Туре                                                                                | Beds 🗸                         | Name      | Beds           | Area  | 631.8   | <b>r</b> ii  | sq.ft | ~ | ↔ Measure Site  | Delete          |
|                               | Туре                                                                                | Beds 🗸                         | Name      | Beds           | Aliza | 377.01  | <b>r</b> ii  | sq.ft | ~ | ↔ Measure Site  | Delete          |
|                               | Туре                                                                                | Beds 🗸                         | Name      | Beds           | Area  | 176.61  | ĥ            | sq.ft | ~ | ↔ Measure Site  | Delete          |
|                               | Туре                                                                                | Beds 🗸                         | Name      | Beds           | Area  | 1203.07 | <b>r</b> ii  | sq.ft | ~ | ↔ Measure Site  | Delete          |
|                               | Туре                                                                                | Beds 🗸                         | Name      | Beds           | Area  | 1243.62 | <b>r</b> ii  | sq.ft | ~ | ++ Measure Site | Delete          |
| Help & Resources     Settings | Туре                                                                                | Beds                           | Name      | Beds           | Area  | 143.02  | <b>r</b> ii  | sq.ft | ~ | ↔ Measure Site  | Delete          |

#### 9. Access Client Notes and Update Values

- Go to Client Notes.
- Select the services you want to update.
- Modify the estimate values.
- Click Save.

| ENTERPRISE                                                                                                    |                                                                                                    |                        |  |  |  |  |  |  |  |  |  |  |
|----------------------------------------------------------------------------------------------------|----------------------------------------------------------------------------------------------------|------------------------|--|--|--|--|--|--|--|--|--|--|
| The second second second second second second second second second second second second second second second se | Customer Info Services + Pricing Contract. Client Netes. Crew Notes Analysis Print Reports Classic Reports Files SiteOne Orders              |                        |  |  |  |  |  |  |  |  |  |  |
| Dashboards                                                                                                    | ≡ ESTIMATE HEADER TERMS & CONDITIONS                                                                                                    | Add Terms & Conditions |  |  |  |  |  |  |  |  |  |  |
| Budget                                                                                                    |                                                                                                    |                        |  |  |  |  |  |  |  |  |  |  |
|                                                                                                    | GROWING SEASON PROPERTY MAINTENANCE                                                                                                    |                        |  |  |  |  |  |  |  |  |  |  |
| Estimates V                                                                                                    | Z FALL SEASON PROPERTY MAINTENANCE                                                                                                    | Add Terms & Conditions |  |  |  |  |  |  |  |  |  |  |
| * Estimate List                                                                                                 | WINTER PROPERTY MAINTENANCE     ■                                                                                                    | Add Terms & Conditions |  |  |  |  |  |  |  |  |  |  |
| Standard                                                                                                    | ☑ TURF APPLICATIONS                                                                                                    | Add Terms & Conditions |  |  |  |  |  |  |  |  |  |  |
| • Service >                                                                                                    | ☑ SHRUB AND TREE TREATMENT                                                                                                    | Add Terms & Conditions |  |  |  |  |  |  |  |  |  |  |
| Proposals                                                                                                    | ☑ IRRIGATION MAINTENANCE                                                                                                    | Add Terms & Conditions |  |  |  |  |  |  |  |  |  |  |
| () Timesheets                                                                                                   | ☑ IRRIGATION REPAIR                                                                                                    | Add Terms & Conditions |  |  |  |  |  |  |  |  |  |  |
| Reports                                                                                                    | ☑ IRRIGATION AUDIT                                                                                                    | Add Terms & Conditions |  |  |  |  |  |  |  |  |  |  |
| • Greenius                                                                                                    | ☑ IRRIGATION START UP                                                                                                    | Add Terms & Conditions |  |  |  |  |  |  |  |  |  |  |
|                                                                                                    | 🗭 IRRIGATION SHUT DOWN                                                                                                    | Add Terms & Conditions |  |  |  |  |  |  |  |  |  |  |
|                                                                                                    | Z MULCH INSTALLATION                                                                                                    | Add Terms & Conditions |  |  |  |  |  |  |  |  |  |  |
|                                                                                                    | (PINESTERN)                                                                                                    | Add Terms & Conditions |  |  |  |  |  |  |  |  |  |  |
|                                                                                                    | Edit • Format • Tools •                                                                                                    |                        |  |  |  |  |  |  |  |  |  |  |
|                                                                                                    | h r Formats▼ B I E Ξ Ξ E E + E + Ξ Ξ Φ                                                                                                    |                        |  |  |  |  |  |  |  |  |  |  |
|                                                                                                    | Pine straw installed to cover all beds in spring prior to Memorial Day                                                                       | ĺ                      |  |  |  |  |  |  |  |  |  |  |
|                                                                                                    | Approx bales @ \$15 per bale installed                                                                                                    |                        |  |  |  |  |  |  |  |  |  |  |
| Help & Resources                                                                                                |                                                                                                    |                        |  |  |  |  |  |  |  |  |  |  |
| Settings                                                                                                    | We recommend pine straw installation as part of your landscape maintenance plan. When applied correctly, pine straw offers several benefits: |                        |  |  |  |  |  |  |  |  |  |  |

## 10. Return to Services + Pricing for Final Calculations

- Go back to Services + Pricing.
- Add or calculate the estimate values for each service.
- Click Save.

| ENTERPRISE       |           |                                             |            |                                        | \$290.76 20.09        |        | \$1,          | 744.55 20.01 | •     |
|------------------|-----------|---------------------------------------------|------------|----------------------------------------|-----------------------|--------|---------------|--------------|-------|
|                  |           |                                             |            |                                        |                       |        |               |              |       |
|                  | Edit •    | 5 Shrub and Tree Treatment                  | Spraying   | Shrub and Tree Treatment               | Per Season            | 4 \$5  | 1.43 \$122.81 | \$153.51     | 20.0% |
| ⑦ Dashboards     | Edit •    | 6 Irrigation Maintenance In                 | rrigation  | Irrigation Maintenance                 | Per Season            | 4 \$3  | 5.94 \$55.94  | \$75.00      | 25.4% |
| 🕒 Budget         | Edit 👻    | 7 V Irrigation Repair In                    | rrigation  | Irrigation Repair                      | Per Hour/Unit         | 1 \$2  | 8.44 \$46.56  | \$75.00      | 37.9% |
| CRM              | Edit 👻    | 8 🗸 Irrigation Audit In                     | rrigation  | Irrigation Audit                       | Per Season            | 2 \$1  | 4.22 \$23.28  | \$75.00      | 69.0% |
| Estimates 🗸      | Edit 👻    | 9 V Irrigation Start Up In                  | rrigation  | Irrigation Start Up                    | Per Season            | 1 \$2  | 8.44 \$46.56  | \$75.00      | 37.9% |
| Estimate List    | Edit 💌    | 10 V Irrigation Shut Down In                | rrigation  | Irrigation Shut Down                   | Per Season            | 1 \$2  | 8.44 \$46.56  | \$75.00      | 37.9% |
| * Standard       | Edit 🝷    | 11 Mulch Installation M                     | fulch      | Mulch Installation                     | Per Visit             | 1 4    | 0.00 \$0.00   | \$0.00       | 96    |
| Januaru          | Edit 👻    | 12 V Pine Straw Pi                          | fine Straw | Pine Straw Installation                | Per Visit             | 1 4    | 0.00 \$0.00   | \$0.00       | 96    |
| Service          | Edit 👻    | 13 V PGR - Trim Text Application **         | Spraying   | PGR - Trim Tect Application            | Per Visit             | 1 56   | 8.41 \$97.49  | \$121.91     | 20.0% |
| * Proposals      | Edit 👻    | 14 Cent/St. Aug - Turf Application 1 of 6   | Spraying   | Cent/St. Aug - Turf Application 1 of 6 | Per Visit             | 1 56   | 2.48 \$74.67  | \$93.37      | 20.0% |
| () Timesheets    | Edit 👻    | 15 Cent/St. Aug - Turf Application 2 of 6   | Spraying   | Cent/St. Aug - Turf Application 2 of 6 | Per Visit             | 1 56   | 2.48 \$74.67  | \$93.37      | 20.0% |
| Reports          | Edit 💌    | 16 Cent/St. Aug - Turf Application 3 of 6 * | Spraying   | Cent/St. Aug - Turf Application 3 of 6 | Per Visit             | 1 56   | 2.48 \$74.67  | \$93.37      | 20.0% |
| Greenius         | Edit 💌    | 17 Cent/St. Aug - Turf Application 4 of 6   | Spraying   | Cent/St. Aug - Turf Application 4 of 6 | Per Visit             | 1 56   | 2.48 \$74.67  | \$93.37      | 20.0% |
|                  | Edit 👻    | 18 Cent/St. Aug - Turf Application 5 of 6   | Spraying   | Cent/St. Aug - Turf Application 5 of 6 | Per Visit             | 1 56   | 2.48 \$74.67  | \$93.37      | 20.0% |
|                  | Edit 👻    | 19 V Cent/St. Aug - Turf Application 6 of 6 | Spraying   | Cent/St. Aug - Turf Application 6 of 6 | Per Visit             | 1 56   | 2.48 \$74.67  | \$93.37      | 20.0% |
|                  | _         |                                             |            |                                        |                       |        |               |              |       |
|                  | Back to E | Estimates Seck to CRM                       |            | 🖨 Create Job                           | +J Mark for QB Export | 🕻 Сору | Archive       | Delete       |       |
|                  |           |                                             |            |                                        |                       |        |               |              |       |
|                  |           |                                             |            |                                        |                       |        |               |              |       |
|                  |           |                                             |            |                                        |                       |        |               |              |       |
|                  |           |                                             |            |                                        |                       |        |               |              |       |
| Main & Desources |           |                                             |            |                                        |                       |        |               |              |       |
|                  |           |                                             |            |                                        |                       |        |               |              |       |
| Settings         |           |                                             |            |                                        |                       |        |               |              |       |

### **11. Update Contact Information**

- Go to contact info.
- Update the estimate status to maintenance.
- Click save.

| -                                                          |   |                          |                              | 1.10.000                              |                       |                            |                                   | B Guye Charges                                  |
|------------------------------------------------------------|---|--------------------------|------------------------------|---------------------------------------|-----------------------|----------------------------|-----------------------------------|-------------------------------------------------|
| ⑦ Dashboards                                               |   |                          |                              |                                       |                       |                            |                                   |                                                 |
| 🕒 Budget                                                   | < | Customer Info Services + | Pricing Contract Clien       | nt Notes Crew Notes Anal              | ysis Print Reports Cl | assic Reports Files SiteOn | e Orders                          |                                                 |
| CRM                                                        |   | Estimate Information     |                              |                                       |                       | <b>Client Information</b>  |                                   |                                                 |
| Estimates                                                  | ~ | Project Name             |                              |                                       |                       | Client Name                | B. Transford                      |                                                 |
| Estimate List                                              |   | Estimate ID              | EST3118316                   | Version #                             | Version               | Billing Address            |                                   |                                                 |
| Standard                                                   |   | Relations                | None                         | ~                                     |                       | Contact Name               |                                   |                                                 |
| • Service                                                  | > | Estimate Date            | 28-Apr-2025                  |                                       | =                     | Contact Info               |                                   |                                                 |
| Proposale                                                  |   | Estimate Close Date      |                              |                                       | =                     | Jobsite Name               |                                   |                                                 |
| () Timesheets                                              |   | Contract Start Date      |                              |                                       | =                     | Jobsite Address            | distribution                      |                                                 |
| D south                                                    |   | Contract End Date        |                              |                                       | =                     | Referrar                   |                                   | •                                               |
| Heports                                                    |   | Division                 | Maintenance                  |                                       | Ť                     | Kel. Note                  | Referral Notes                    |                                                 |
| Greenius                                                   |   | Estimate Status          | Estimate Pending Internal Ap | pproval                               | ~                     |                            | Map site of Change Client/Jobsite |                                                 |
|                                                            |   | Exclude from Stats?      | When checked, excludes this  | s estimate from dashboard stats + CRM | 1 reports             |                            |                                   |                                                 |
|                                                            |   | Estimate Assignments     |                              |                                       |                       |                            |                                   |                                                 |
|                                                            | - | Salesper<br>Peter Knox   | n<br>son                     | Peter Knox                            | tor                   | Confidence                 | E Lorei                           | Updated by<br>Updated For<br>Apr 28 2025 3:06PM |
| <ul> <li>Help &amp; Resources</li> <li>Settings</li> </ul> |   | Back to Estimates        | Sack to CRM                  |                                       |                       |                            | Create Job 43 Mark for QB Export  | Copy TArchive Toelete Save                      |

#### 12. Review and Finalize the Estimate

- Review the entire estimate carefully.
- Make any necessary changes.
- Click **Save** to finalize the process.

## Why Accurate Estimating Matters?

Accurate estimates in LMN help:

- Improve bid accuracy and win rates.
- Prevent costly overruns by aligning expectations with actual requirements.
- Build client confidence with transparent, well-structured proposals.

By following these structured steps, you ensure consistent estimating standards and streamline your bid process. A well-constructed estimate sets the stage for successful project execution and long-term profitability.